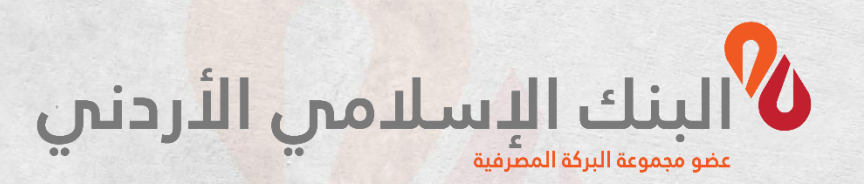

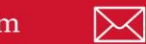

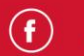

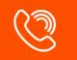

## دليل المستخدم لخدمات إسلامي موبايل خدمة تحديث البيانات من البنك الإسلامي الأردني

الإصدار السادس ۲۰۲۱

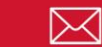

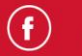

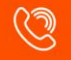

## خدمات تحديث البيانات

## خدمة تحديث البيانات – متعامل أردني

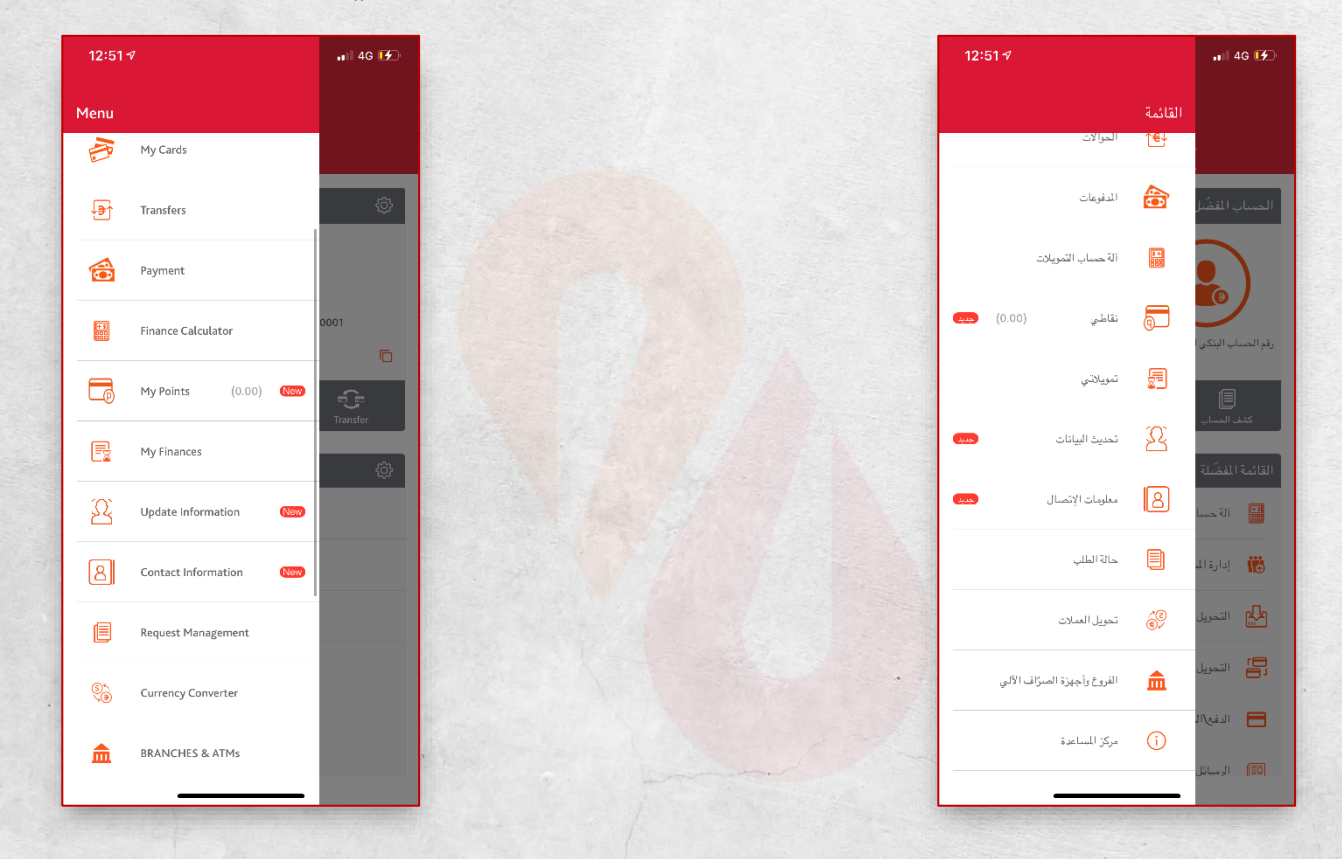

1. Choose Update information from the main menu.

اختر تحديث البيانات من القائمة الرئيسية.

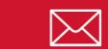

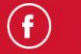

| 8:54 🕈 🔒 👘                                                  | 8:54 <b>1</b> 46 🗭    |                  | 9:01 <b>1</b> 46 🐼       | 9:01 <del>1</del> 46 🚱                          |
|-------------------------------------------------------------|-----------------------|------------------|--------------------------|-------------------------------------------------|
| ≺ Jordan Islamic Bank <b>%</b>                              | K Jordan Islamic Bank |                  | < البنك الدسلامي الأردني | 🖌 🗞 البنك الإسلامي الأردني                      |
| Personal Information                                        | Personal Information  |                  | معلومات المتعامل الشخصية | <br>معلومات المتعامل الشخصية                    |
| This information is shown based on personal identification. | Place of Birth        |                  | دولة/مدينة الولادة       | يتم عرض هذه المعلومات بناءً على الهوية الشخصنية |
| Personal Information                                        | Þ                     |                  | السلط / البلقاء          | معلومات المتعامل الشنخصية                       |
| Surname                                                     | Mother Name           |                  | إسم الأم                 | اللقب                                           |
| •                                                           |                       |                  |                          | المهندس                                         |
| National ID                                                 | Gender                |                  | الجنس                    | الرقم الوطني                                    |
|                                                             | انٹی                  |                  |                          |                                                 |
| Full Arabic Name (Four Syllables)                           | Qualification         | 2                | الرُّهل العلمي           | الاسم باللغة العربية (حسب الوثيقة)              |
|                                                             | high Degree           |                  | دراسات عليا              |                                                 |
| Full English Name (Four Syllables)                          |                       | The start of the |                          | الاسم باللغة الإنجليزية (حسب الوثيقة)           |
|                                                             | Health Status         |                  | الحالة الصحية            |                                                 |
| Date of Birth                                               | سليم 🕨                |                  | سليم                     | تاريخ اليلاد                                    |
| CONTINUE                                                    | CONTINUE              |                  | استبرار                  | استعرار                                         |

 The App will display your main data as it is in the identity document (your identity/appointment certificate) registered with the Civil Status and Passports Department.

 $\sim$ 

- The national number.
- Full name in Arabic.
- Full name in English.
- Date of Birth.
- Place of Birth.
- Mother's name.

- ۲. سيقوم النظام بعرض بياناتك الرئيسية كما هي في وثيقة إثبات الشخصية (هويتك/ شهادة التعيين) المسجلة لدى دائرة الأحوال المدنية والجوازت.
  - الرقم الوطني.
  - الاسم الكامل باللغة العربية.
  - الاسم الكامل باللغة الإنجليزية.
    - تاريخ الميلاد.
    - مكان الولادة.

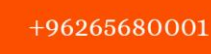

()

– Gender.

If you were born in a country other than Jordan, you can choose the place of birth.

- Choose the academic qualification you hold.
- Choose the appropriate title for you (Mr., Mrs. ..).
- State your health status (healthy, deaf, and other);
  if you choose another, please mention it in the field for the type of disability.
- Click on Continue button to complete the update.

- اسم الأم.

– الجنس.

في حال كنت أحد مواليد دولة أخرى غير الدولة الأردنية بإمكانك اختيار مكان الولادة.

- قم باختيار المؤهل العلمي الذي تحمله.
- اختر اللقب المناسب لك (السيد، السيدة،...).
- حدد حالتك الصحية (سليم، أصم، أخرى)؛ إذا اخترت أخرى
  يرجى ذكرها في الحقل المخصص لنوع الإعاقة.
  - اضغط على زر استمرار لاستكمال التحديث.

(mmm

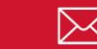

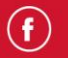

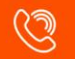

| 8:54 🕇           |                                   | 🔐 4G 🐼 |
|------------------|-----------------------------------|--------|
| <                | Jordan Islamic Bank 🗞             |        |
| Update Cus       | tomer Information                 |        |
| Fill out the fie | elds with your social information |        |
| Social Infor     | mation                            |        |
| Marital statu:   | 5                                 |        |
| Married          |                                   | •      |
| Name of the      | Husband / Wife                    |        |
| 1                |                                   |        |
| Children's Nu    | imber (Up to 4)                   |        |
| 1                |                                   | •      |
| First child nar  | me                                |        |
|                  |                                   |        |
|                  |                                   |        |
|                  |                                   |        |
|                  |                                   |        |
|                  |                                   |        |

- Your marital status data will appear, specify your marital ... ستظهر لك بيانات حالتك الاجتماعية، قم بتحديد وضعك الاجتماعي، 70 Marital status data will appear, specify your marital ... status, and if you are married, please enter the name of your husband/wife.
  - Determine the number of your children; then enter \_ their names (the names of four children at most).
  - Then click the continue button.

- وفي حال كنت متزوجاً يرجى إدخال اسم الزوج/ الزوجة.
- حدد عدد أطفالك؛ ثم قم بإدخال أسـمائهم (ذكر أسـماء
  - أربعة أطفال على الأكثر).
  - ثم اضغط على زر استمرار.

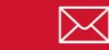

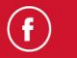

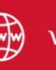

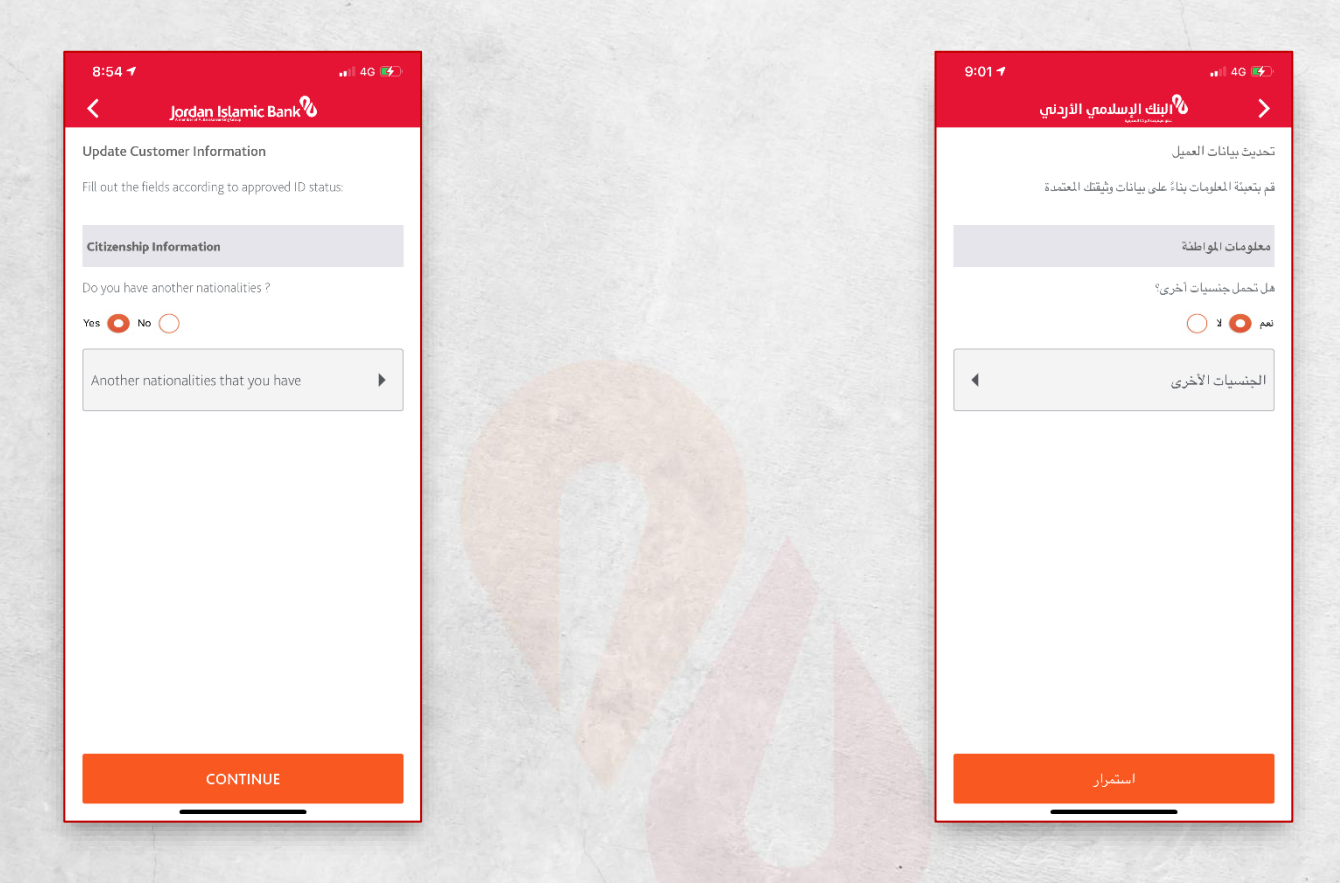

 If you have a nationality other than the Jordanian في حال كنت تمتلك جنسية أخرى غير الجنسية الأردنية أجب one, answer yes and then choose it from the list of nationalities.

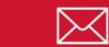

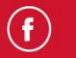

| Γ |
|---|
|   |
|   |
|   |
|   |
|   |
|   |
|   |
|   |
|   |
|   |
|   |
|   |
|   |
|   |
|   |

- 5. A set of questions related to the Foreign Account Tax Compliance Act (FATCA) will appear to you. If you answer yes, the system will ask you to enter your citizenship document number and your tax number.
  - If you have a green card and you answered yes, you should enter the tax number and your green card number.
  - Answer the question (Do you have a residence or postal address in the USA?) Are you a US taxpayer?).

- ٥. سيتظهر لك محموعة من الأسيئلة الخاصية يقانون الامتثال الضيريي للحسابات الخارجية (فاتكا)، في حال الإجابة بنعم سيطلب منك النظام ادخال رقم وثبقة الجنسبة والرقم الضربي الخاص بك.
- في حال كنت تمتلك بطاقة خضراء وأجبت بنعم، يجب عليك إدخال الرقم الضريبي و رقم بطاقتك الخضراء.
- قم بالإجابة عن سوال (هل لديك عنوان إقامة أو عنوان
- بريدي في الولايات المتحدة الأمريكية؟) و هل أنت دافع ضرائب أمريكية؟).

()

+96265680001

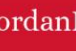

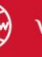

- If you answered in the other nationalities screen that you hold American citizenship, the first question will be specified in the FATCA data with the specified (Yes), and therefore you should fill in the data for FATCA.
- إذا أجبت في شاشة الجنسيات الأخرى أنك تحمل الجنسية
  الأمريكية، سيتم تحديد السؤال الأول في بيانات فاتكا
  بالمحدد (نعم)، وعليه يجب أن تقوم بتعبئة البيانات
  الخاصة بقانون الامتثال الضريبي.
  - اضغط على زر استمرار.

- Click on Continue button.

| 8:5     | 51                      | 📲 4G 🚱 |
|---------|-------------------------|--------|
| <       | Jordan Islamic Bank     | %      |
| Undat   | te Customer Information |        |
| Docum   | nent Type               |        |
|         | inene type              |        |
| Cop     | y of Identity Card      | •      |
|         |                         |        |
| Docun   | nent ID                 |        |
|         |                         |        |
|         |                         |        |
| Docun   | nent issue date         |        |
| Data    |                         |        |
| Date    |                         |        |
| Docun   | nent expiration date    |        |
|         |                         |        |
| Date    | 3                       |        |
|         |                         |        |
| Place o | of Issuing Country      |        |
| JOR     | DAN                     | •      |
|         |                         |        |
| Add D   | ocument attachment      |        |
| 0       | Proof of Document       | m      |
|         | CONTINUE                |        |
|         | Continue                |        |

- 6. Your basic document data will appear to you as it is defined in the Civil Status and Passports Department.
- متظهر لك بيانات وثيقتك الأساسية كما هي معرفة في دائرة الأحوال المدنية والجوازات.

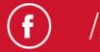

- بامكانك تعديل نوع الوثيقة لشهادة التعيين في حال امتلاكها، وعندها يجب إدخال بيانات الوثيقة (نوع الوثيقة، تاريخ الإصدار، تاريخ الانتهاء، وبلد الإصدار)، تحقق منها ثم استمر.
- قم بإضافة صورة للوثيقة الرئيسية من خلال تصويرها
  بالكاميرا أو إرفاقها من معرض الصور في جهازك.
  - ثم اضغط على زر استمرار.

- You can modify the document type for an assignment certificate if you own it, then you should enter the document data (type of document, date of issue, expiry date, and country of issue), verify it then continue.
- Capture an image of the main document by Camera or Upload it from Gallery.
- Then click on Continue button.

| _        |                                                  |         |
|----------|--------------------------------------------------|---------|
|          | 📲 4G 🛃                                           | 9:01 🕈  |
|          | البنك الإسلامي الأردنمي الأردنم                  | دني     |
| .q       | معلومات المقيم                                   |         |
| ġ        | قم بتعبئة الحقول بناء على معلومات الإقامة        |         |
| تو       | نوع السكن                                        |         |
|          | ملك                                              | 4       |
|          |                                                  |         |
| ۵        | هل عنوائك الحالي مطابق لعنوائك الدائم في بلد الأ | د الآم؟ |
| د        | نعم 🔵 لا 🔘                                       |         |
|          | عنوان السكن                                      |         |
| ľ        | الدولة                                           |         |
|          | الاردن                                           | •       |
|          |                                                  |         |
|          | الدينة                                           |         |
|          | البلقاء                                          | •       |
| 1)<br>Li | "<br>المنطقة / الشارع (اللغة العربية)            |         |
| 1        |                                                  |         |
|          |                                                  |         |
| 1        | /2f∞0.2±00.¢ -1.×0.7.200.001                     |         |
|          | استمرار                                          |         |

7. The app will navigate to display your housing data.

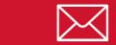

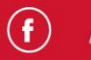

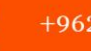

- ٧. سينتقل النظام لعرض بيانات السكن الخاص بك.
- your residency, yes if you reside in Jordan and no if اقامتك، بنعم you reside in another country.
- Enter your current residence information; Choose the country, city and region in Arabic and English, then enter the street number and building number in Arabic and English, then select the type of residence.

Answer the question to determine the nature of

 A question will appear to you about your address in the home country, "Is home country address the same as the current address?" If you answer yes, your current address will be stored as your home address, and if the answer is no, Islami Mobile App will display the same previous fields to specify the address.

- أجب على السؤال المخصص لتحديد طبيعة إقامتك، بنعم
  إذا كنت مقيماً داخل الأردن و لا إذا كنت تسكن في بلد آخر.
- ادخل بيانات سـكنك الحالي؛ اختر البلد والمدينة والمنطقة
  باللغتين العربية والإنجليزية، ومن ثم ادخل رقم الشـارع
  ورقم البناية باللغتين العربية والإنجليزية ثم حـدد نوع
  الإقامة.
- سيظهر لك سؤال عن عنوانك في البلد الأم، "هل عنوان السكن في البلد الأم هو نفس العنوان الحالي؟"، في حال إجابتك بنعم سيتم تخزين عنوانك الحالي على أنه عنوانك في البلد الأم، وفي حال الإجابة بلا سيعرض لك النظام نفس الحقول السابقة لتحديد العنوان.

\_

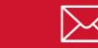

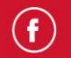

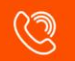

| 📲 🖬 4G 🖬                                     | 9:01 🕇 | 📲 4G 🛃            | 1                      | 9    | 📲 4G 🚱 |                       | 8:55 🕇        | 🖬 4G 🗲             |
|----------------------------------------------|--------|-------------------|------------------------|------|--------|-----------------------|---------------|--------------------|
| البنك الإسلامي الأردني                       |        | >                 | البنك الإسلامي الأردني | 0.00 |        | Jordan Islamic Bank 🗞 | <             | amic Bank 🗞        |
| للومات الإتصال                               |        | معلومات الإتم     | سال                    |      |        | ormation              | Contact Inf   |                    |
| بتعبئة الحقول بمعلومات الاتصال<br>م الموبايل |        | صندوق بريد        | (اللغة الإنجليزية)     |      |        |                       | PO Box (Er    | intact information |
|                                              | +962   | الدولة            |                        | _    |        |                       | Country       |                    |
| م هاتف المنزل                                |        | الاردن            |                        |      | •      |                       | JORDAN        |                    |
|                                              | +962   | الرمز البريدي     |                        |      |        |                       | Postal Code   |                    |
| م القاكس                                     |        |                   |                        |      |        |                       |               |                    |
| رقم الفاكس                                   | +962   | الدينة (اللغة ال  | دربية)                 |      |        | anguage)              | City (Arabic  | ber                |
| خدوق بريد (اللغة العربية)                    |        |                   |                        |      |        |                       |               |                    |
| سندوق بريد (اللغة العربية)                   |        | الدينة (اللغة الإ | تجليزية)               |      |        | Language)             | City (English |                    |
| خدوق بريد (اللغة الإنجليزية)                 |        |                   |                        |      |        |                       |               |                    |
| سندوق بريد (اللغة الإنجليزية)                |        | البريد الإلكترون  | ې                      |      |        |                       | E-Mail        |                    |
| ولة                                          |        |                   |                        |      |        |                       |               |                    |
| استمرار                                      |        |                   | استمرار                |      |        | CONTINUE              |               | ITINUE             |

- 8. Specify your contact details as follows (mandatory):
  - Enter your phone number preceded by the country code (eg 962).
  - Enter your email.

8:55 🕇

Contact Inform Fill out the fields v Mobile Number

Home phone nu

PO Box (Arabic La

PO Box (English La

+962 Fax Number +962

- The city in both Arabic and English.
- You can also optionally enter the rest of the fields for your address:
  - Home phone number.
  - Fax number.

www.jordanislamicbank.com

٨. قم بتحديد بيانات الاتصال الخاصة بك على النحو التالي (بشكل

إجباري):

- ادخل رقم هاتفك مسبوقاً برمز الدول (مثال ٩٦٢).
  - ادخل بريدك الإلكتروني.
  - المدينة باللغتين العربية والإنجليزية.
- كما بإمكانك إدخال باقي الحقول الخاصة بعنوانك بشكل اختياري:

- رقم هاتف المنزل.
  - رقم الفاكس.

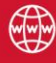

- الدولة (اختيارمن قائمة).
  - الرمز البريدي.
- صندوق البريد باللغتين العربية والإنجليزية.
  - ثم اضغط على زر استمرار.

| 9:05 🗲 👘                                            | 9:05 1 4G 🐨                    | 9:02 1                                   | 9:02 -                 |
|-----------------------------------------------------|--------------------------------|------------------------------------------|------------------------|
| ۲ <u>Jordan Isla</u> mic Bank                       | ۲ <u>Jordan Isla</u> mic Bank  | > الإنك الإسلامي الأردني                 | البنك الإسلامي الأردني |
| Nature of Activities                                | Nature of Activities           | طبيعة النشاط                             |                        |
| Please provide us with your bussiness data / Nature |                                | يرجى تزويدنا ببيانات عملك / طبيعة الأشطة | ت عملك / طبيعة الأنشطة |
| Are you currently working ?                         | Economic sector                | هل لديك عمل بالرقت الحالي ؟              | الحالي ؟               |
| Yes O No C<br>Employment Status                     | Economic sector                | مم 💽 لا 🔵<br>السمن الوظيفي               |                        |
| Employment Status                                   | Employment name                | السمى الرظيفي                            | •                      |
| Job                                                 | Job title                      |                                          |                        |
| Doctor                                              | Job title                      | بد عن القطاع الاقتصادي                   |                        |
| Economic sector                                     | Income amount per month        | القطاع الاقتصادي                         |                        |
| Employment name                                     | Income amount per month        | اسم جهة العمل                            |                        |
| بلا وظيفة                                           | Description of activity Nature |                                          |                        |
| Job title                                           | Description of activity Nature | المسمى الوظيفي                           |                        |
| CONTINUE                                            | CONTINUE                       | السمر، الوظيفي، 🕨                        |                        |
|                                                     |                                | استبرار                                  | استمرار                |

- Country (choose from a list).
- Postal code.
- The PO Box is in Arabic and English.
- Then click on Continue button.

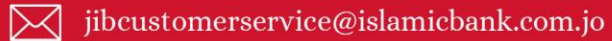

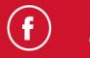

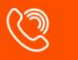

| 9:05 1                        | ₊ı   4G 🗭 |
|-------------------------------|-----------|
| Jordan Islamic Ba             | ink Ø     |
| JULIOI                        |           |
| onomic sector                 |           |
| conomic sector                | · ·       |
| بلا وظية                      |           |
| b title                       |           |
| lob title                     | •         |
| come amount per month         |           |
|                               |           |
| escription of activity Nature |           |
|                               |           |
| CONTINUE                      |           |
|                               |           |

- 9. On the Activity nature screen, specify your employment status with:
  - **A.** (No) if you do not have a job at the moment (housewife, student, retired, jobless, minor).
  - B. If you choose (Yes), specify your employment status (employee, private property, professional), then fill in the following fields:
    - Select your business sector.
    - Select the economic sector you belong to.

- ٩. في شاشة طبيعة النشاط، قم بتحديد حالتك الوظيفية بـ
- أ. (لا) إذا كنت لا تمتلك وظيفة في الوقت الحالي (ربة منزل، طالب، متقاعد، بلا وظيفة، قاصر).
- ب. في حال اختيارك لـــ (نعم) قم بتحديد وضعك الوظيفي (موظف،
  - ملكية خاصة، أصحاب مهن)، ثم املأ الحقول التالية:
    - حدد قطاع العمل الذي تتبع له.
    - حدد القطاع الاقتصادي الذي تتبع له.
      - اختر المهنة.

- Choose a profession.
- Enter the amount of your monthly income.
- Select the job title.
- Enter the name of your business.
- Enter a brief to describe the nature of your business.

Enter detailed work data:

- Enter the country of work.
- Enter the name of the city in which you work.
- Determine the area to which your business is located.
- Enter the fax number and work phone number (if exist).
- Enter work mobile phone number to contact.
- Enter the building number/apartment number/ office number.

- ادخل مقدار الدخل الشهري الخاص بك.
  - حدد المسمى الوظيفي.
  - ادخل اسم جهة العمل الخاصة بك.
- ادخل موجز لوصف طبيعة نشاط عملك.
  - ادخل بيانات العمل بالتفصيل:
    - ادخل دولة العمل.
  - ادخل اسم المدينة التي تعمل بها.
  - حدد المنطقة التابع لها مقر عملك.
- ادخل رقم الفاكس ورقم هاتف العمل (إن وجد).
  - ادخل رقم هاتف نقال للتواصل.
  - ادخل رقم البناية / رقم الشقة/ رقم المكتب.

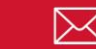

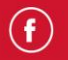

| 1                                                                    | 📲 4G 🚱 | 8:56 🕈                                                 |
|----------------------------------------------------------------------|--------|--------------------------------------------------------|
| Jordan Islamic Bank                                                  |        | < Jordan                                               |
| e of Income                                                          |        | Source of Income                                       |
| e provide us with your source of income<br>u have additional income? |        | Please provide us with yo<br>do you have additional in |
| ) No Ο                                                               |        | Yes 🚫 No Ο                                             |
| of Wealth                                                            |        | Source of Wealth                                       |
| ر                                                                    | •      | روانتب                                                 |
| e of Wealth                                                          |        | Volume of Wealth                                       |
| ne of Wealth                                                         | •      | Volume of Wealth                                       |
| of Cash holdings                                                     |        | Source of Cash holdings                                |
|                                                                      |        | Source of Cash holding                                 |
| uf Cash holdings                                                     |        | Volume of Cash holdings                                |
| اقل من 10000 دينار                                                   | •      | من 10000 دينار اردني                                   |
| of Real Property                                                     |        | Source of Real Property                                |
|                                                                      |        |                                                        |

10. You will be navigate to the screen for entering additional sources of income, answer yes if you have an additional source of income, then enter the data related to it, as follows:

- Choose the category of "Volume of real assets" that you own in Jordanian Dinars.
- Choose the category of "Volume of cash assets" that you own in Jordanian Dinars.

- ستنتقل لشاشة إدخال مصادر الدخل الإضافية، أجب بنعم في حال امتلاكك لمصدر دخل إضافي، ثم قم بإدخال البيانات المتعلقة به، على النحو التالي:
- اختر فئة "حجم الأصول العينية " التي تمتلكها بالدينار الأردني.
- اختر فئة "حجم الأصـول النقدية" التي تمتلكها بالدينار الأردني.

(mmm

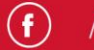

- Choose the category "Volume of wealth" that you الدينار own in Jordanian Dinars.
- Determine the in-kind assets that you own.
- Determine the monetary assets you own.
- Choose the source of your total wealth.
- Choose the amount of additional income.
- Determine your source of additional income.

- حدد الأصول العينية التي تمتلكها.
- حدد الأصول النقدية التي تمتلكها.
  - اختر مصدر إجمالي ثروتك.
  - اختر مقدار الدخل الإضافي.
- حدد مصدر الدخل الإضافي الذي تمتلكه.

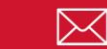

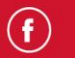

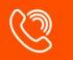

| 8:56 🕇                 | 11 4G 🗲                                          |
|------------------------|--------------------------------------------------|
| <                      | Jordan Islamic Bank                              |
| he Purpo               | se of Opening Account                            |
| urpose Of              | Opening Account                                  |
| Purpose                | Of Opening Account                               |
| lature of c            | perations on Account                             |
| Nature c               | f operations on Account                          |
| olume of               | expected transactions on account/month           |
| 0                      |                                                  |
| he volume<br>he accoun | and frequency of private banking operations on t |
| The volur              | ne and frequency of private banking 🕨            |
| xpected a              | mounts on the account, including cash deposits   |
| er month               |                                                  |
| 0                      |                                                  |
|                        |                                                  |
|                        | CONTINUE                                         |
|                        |                                                  |
|                        |                                                  |

- 11. At this step, you Should specify the information for المصرفية banking services and accounts:
  - Specify the purpose of opening the account, if you خيار choose the "others" option, mention it.
  - Then determine the nature of the expected operations on the existing account(s) with the Jordan Islamic Bank.
  - Enter the expected volume level of banking operations on the account(s).

- حدد العاية من فتح الحساب، في حال اختيارك لخيار
  "أخرى" اذكرها.
- ثم حدد طبيعة العمليات المتوقعة على الحساب /الحسابات
  القائمة لدى البنك الإسلامي الأردني.
- ادخل مستوى حجم العمليات المصرفية المتوقعة على
  الحساب / الحسابات.

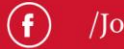

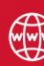

- Enter the value of the expected amounts on the ادخل قيمة المبالغ المتوقعة على الحساب بما فيها account, including cash deposits.
- Determine the frequency of the expected volume of banking operations on the account / accounts.
- حدد معدل تكرار حجم العمليات المصرفية المتوقعة على
  الحساب / الحسابات.

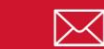

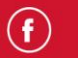

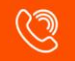

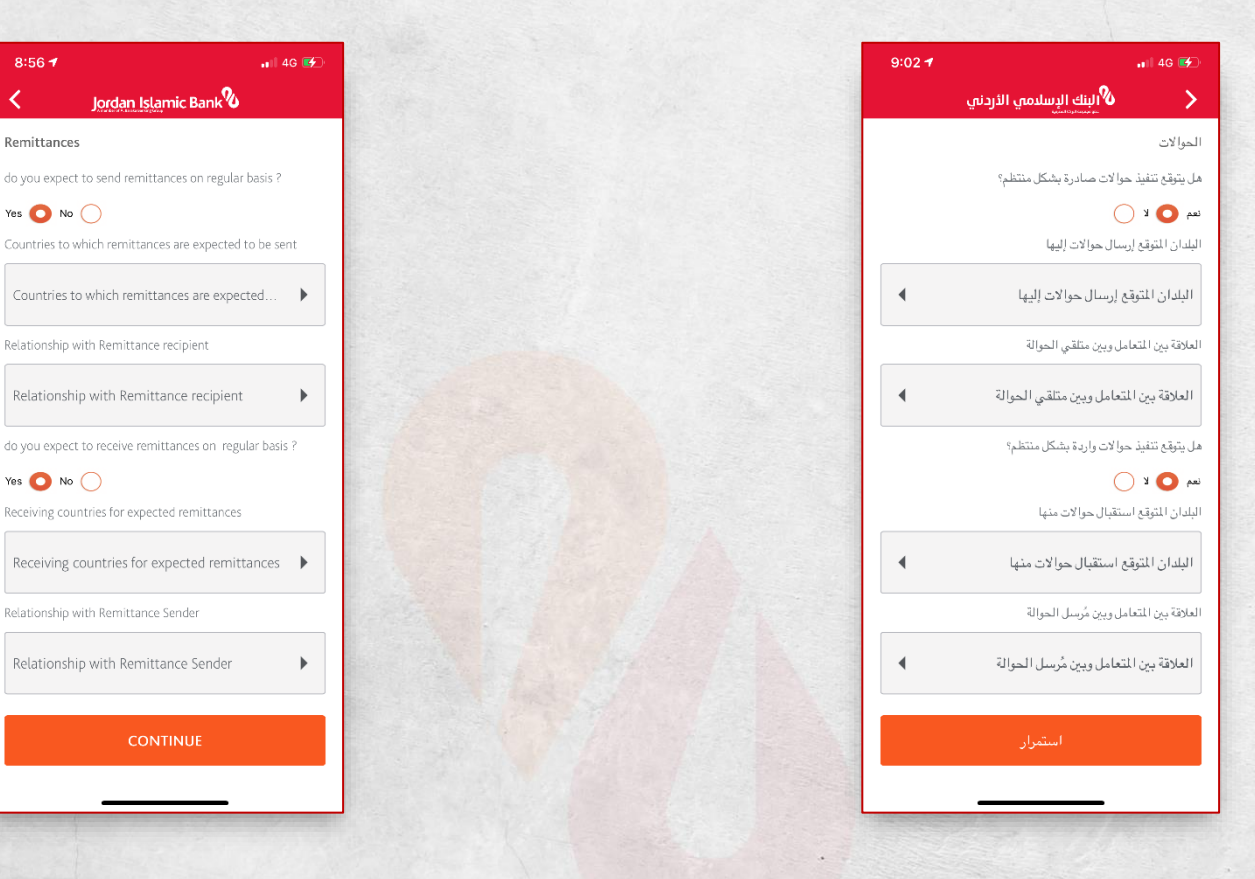

12. If you expect to send or receive remittances on a regular basis, answer yes and specify the countries to which remittances are expected to be sent and the relationship with the recipient of the remittance, the countries from which remittances are expected to be received and the relationship with the remittance sender.

<

١٢. في حال توقعت إرسال أو استقبال حوالات بشكل منتظم، أجب بنعم وحدد الدول المتوقع إرسال حوالات لها والعلاقة مع مستقبل الحوالة، والدول المتوقع استقبال الحوالات منها والعلاقة مع مرسل الحوالة.

(m/m/m

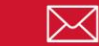

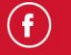

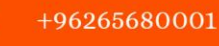

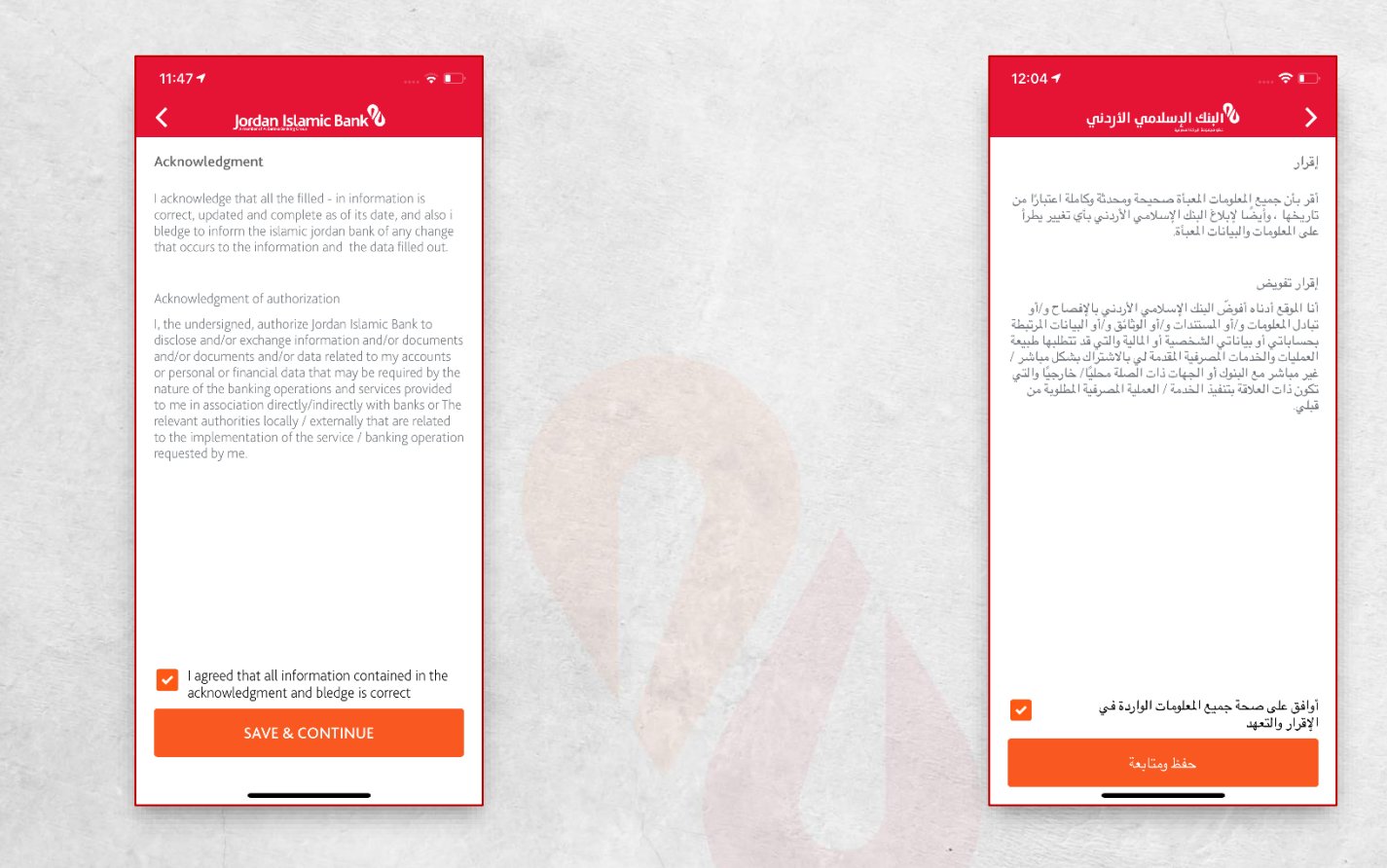

13. You should agree to acknowledgment of authorization.

|  | ١. يجب عليك الموافقة على الإقرار والتعهد والتفوي | ۱۲. يجب عليك | ب الموافقة | على | الإقرار | والتعهد | والتفويخ | J. |
|--|--------------------------------------------------|--------------|------------|-----|---------|---------|----------|----|
|--|--------------------------------------------------|--------------|------------|-----|---------|---------|----------|----|

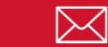

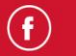

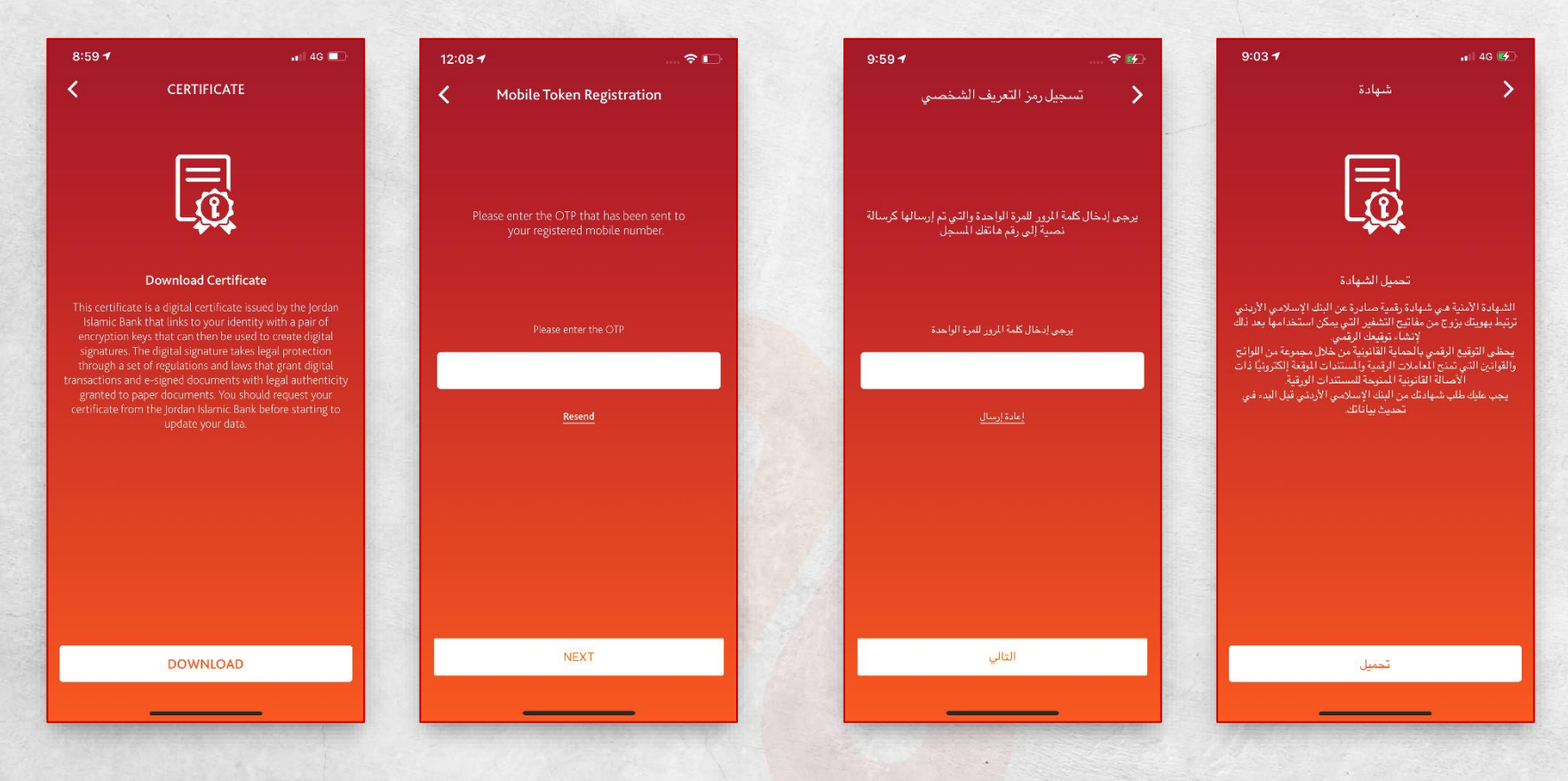

14. You have to agree to the Certificate of Authenticity which is a digital certificate issued by the Jordan Islamic Bank that links to your identity with a pair of encryption keys that can then be used to create digital signatures.

The digital signature takes legal protection through a set of regulations and laws that grant digital transactions and e-signed documents with legal authenticity granted to paper documents. You should

١٤. عليك الموافقة على شـهادة التوثيق وهي شـهادة رقمية صـادرة عن البنك الإسـلامي الأردني ترتبط بهويتك بزوج من مفاتيح التشـفير التي يمكن استخدامها بعد ذلك لإنشاء توقيعات رقمية.

يحظى التوقيع الرقمي بالحماية القانونية من خلال مجموعة من اللوائح والقوانين التي تمنح المعاملات الرقمية والمستندات الموقعة إلكترونيًا ذات الأصالة القانونية الممنوحة للمستندات الورقية. يجب عليك طلب شهادتك من البنك الإسلامي الأردني قبل البدء في تحديث بياناتك.

 $(\mathbf{f})$ 

+96265680001

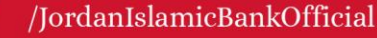

- اضغط على زر تحميل.
- ادخل كلمة المرور المؤقتة المرسلة إلى رقم هاتفك المسجل
  - ومن ثم اضغط على زر استمرار.

## request your certificate from the Jordan Islamic Bank before starting to update your data.

- Click on download button. -
- Enter the temporary password (OTP) sent to your registered phone number and then click on Continue button.

| <b>&lt;</b> E                                          | -Signature                                                                                                    | < CEI                                                                                                    |                                                                                                    |                                                                                                    |                                                                                                    | Press & Rearran                                                                                                    |
|--------------------------------------------------------|----------------------------------------------------------------------------------------------------|----------------------------------------------------------------------------------------------------|----------------------------------------------------------------------------------------------------|----------------------------------------------------------------------------------------------------|----------------------------------------------------------------------------------------------------|----------------------------------------------------------------------------------------------------|
|                                                        |                                                                                                    |                                                                                                    | البنك الإسلامي الأردني                                                                                                    | 10:01-7                                                                                                    | 穼 🕪                                                                                                    | 10:00 <del>/</del>                                                                                                    |
|                                                        |                                                                                                    | ي پهانات<br>ـــــــــــــــــــــــــــــــــــ                                                                                                    | الورم عميلة - تحدير<br>فرارة<br>المتحلة موقف المثل المراجعة التحرير<br>المتحلم موقف المثل المتامر<br>والمركز المامة المتامل:                                                                                                    | لهادة <                                                                                                    | ش.                                                                                                    | التوقيع الإلكتروني                                                                                                    |
|                                                        | -Signature                                                                                                    |                                                                                                    | سیلومات الانتخابان الشدیند<br>الحر، الانتخاب الشدیند<br>الحر، بالانجام الحر، الوزیت []                                                                                                    | ا م ا م ا م ا م ا م ا م ا م ا م م ا م ا                                                                                                    | البتك الإسلامي الأردني<br>اعرف عميلا                                                                                                    |                                                                                                    |
| signature is an indi<br>takes the form of o            | vidual's electronic identity, and it<br>digital certificate. An electronic                                                          | ین امیر افرانسی<br>مواد ایک اموریز<br>۲- موری افراد مردی میدید روز ایرانهای                                                                                                    | الرقم لوقتين الأراسي [ممر الشعر<br>الارتين<br>على تشرك مسابل المريز الارب العريز الماري<br>المرقع مسابل المريز الارب العريز الارب العريز الماريز<br>المرقع المريز المريز المريز المريز المريز الماريز الماريز                                                                                                    | المراجع)<br>مراجع من المراجع المراجع المراجع المراجع المراجع المراجع المراجع المراجع المراجع المراجع المراجع المراجع المراجع<br>محيث 1 معرجيد بطائف موجع أبواب معطلات أمراج | من المتعلق الدي متصر الله ومتعرف المن متعرف الله ومتعرف الله علمه من الله علمه من الله ومتعلق المناطر الم<br>المستخطم موطف المتلج .<br>والمراز والما منف المتعامل : |                                                                                                    |
| E-transactions the<br>completion of onli<br>prodectior | or or your identity when conducting<br>ough E-channels facilitates the<br>ne transactions, and ensure the<br>of your personal data. | شواحة تعيين السكوين `` وطالبة أيام عزية<br>از معر علاجي مواز سفر أينان لا يحل ونم وطلب<br>رج النتوان                                                                                                    | بالان ويعد البات المعمية<br>الان الولاية في البال المعنى البالي المارة                                                                                                    |                                                                                                    | سلومات المتعامل الشخمية<br>الفرد المتعامل<br>العمر الله الحرية المحركة إنهتك<br>العمر الله الحرية إسحاد وتبعك                                                       | التوقيع الالكتروني                                                                                                    |
|                                                        |                                                                                                    | ستامر مادره من المملكة الإردنية الهاشمية<br>من وزارة التاريرية الزمرية<br>همان                                                                                                    | الطاعة اللامي بالامي بالمي الميري الميري من المراحية المراحية ا<br>مراحية المراحية المراحية المراحية المراحية المراحية المراحية المراحية المراحية المراحية المراحية المراحية المراحية المراحية المراحية المراحية المراحية المراحية المراحية المراحية المراحية المراحية المراحية المراحية المراحية المراحية المراحية الم<br>مراحية المراحية المراحية<br>مراحية مراحية المراحية المراحية المراحية المراحية المراحية المراحية المراحية المراحية المراحية المراحية المراحية م | ل المم الشهين العرب العربي التي التي التي التي التي التي التي الت                                                                                                    | الرمم لوشن الأراسي                                                                                                    | م الإلكتروني بمثابة هويتك الإلكترونية، ويأخذ هذا<br>شهادة رقمية: حيث يتبع لك الإلبات هويتك عند إجراء<br>أكتب تا مناط الاست الالاست الم |
|                                                        |                                                                                                    | *40<br>  546jil 200<br>  44<br>  44<br>  40<br>  40<br>  40<br>  40<br>  40<br>                                                                                                    | الملاد الارتجاع ال                                                                                                    | ه میله : هواه تعیین اعسکرون بدافله اینه برزه<br>اوراسیوار مدیر هوروار سفر زمین تحقیق مور های<br>ایرج اعتواد                                                                 | یانان ولیمه این کشمیه<br>این افزادی مورد اندوان الدخین آمیاده<br>این افزادی الدیمی تعلیمان المان وارد معرید<br>(هم ولیه این الشمیه السیسی الیمی المیل)              | المترونية من حلال القنوات الإلضرونية لدى مصرفنا ،<br>كمال معاملاتك عبر الإنترنت، ويضمن حماية بياناتك<br>الشخصية.                       |
|                                                        |                                                                                                    | مرية (12 متر 12 متر 12 متر 12 متر 12 متر 12 متر 12 متر 12 متر 12 متر 12 متر 12 متر 12 متر 12 متر 12 متر 12 متر<br>13 متر 12 متر 12 متر 12 متر 12 متر 12 متر 12 متر 12 متر 12 متر 12 متر 12 متر 12 متر 12 متر 12 متر 12 متر 12 متر<br>13 متر 12 متر 12 متر 12 متر 12 متر 12 متر 12 متر 12 متر 12 متر 12 متر 12 متر 12 متر 12 متر 12 متر 12 متر 12 متر | می مین معنیه معامله استفاد اور این می اوداد از است.<br>من این یک مانو هر دیگ آمریکی:<br>به ۶/۱۰                                                                                                    |                                                                                                    | الطلاف الذامة بالذلية السوية - المربع عمل                                                                                                    |                                                                                                    |
|                                                        |                                                                                                    |                                                                                                    | اليتك الإسلامي الأردني.<br>مان 10 مان                                                                                                    | ميلة الولاد (داده"<br>  مال الولاية (م<br>  4      4      4    4    4    4    4                                                                                             | یهای المامی میکنید.<br>المامالیوم الیومانی<br>اسمادالیوم الیومانی<br>اسمادالیف 14 [] 2-                                                                             |                                                                                                    |
|                                                        |                                                                                                    |                                                                                                    | ¥ هذه البر مقم من الملكة الورية الهاشمية<br>معاد المكن الحالة في باد تألفا                                                                                                    | المندوة المولية<br>المندوة المولية<br>الاستم<br>عندية<br>الاستم<br>المحمد المولية                                                                                           | مل تممل المظلمة المعران "Wireen Card بالمظلمة المعران الماني"<br>من ادرات ديران الانمال مران ماري الواريات<br>من أنت دانيم موالت أمريكيه:<br>عن من                  |                                                                                                    |
|                                                        | SIGN                                                                                                    | DO                                                                                                    | WNLOAD                                                                                                    |                                                                                                    | الإيتك الإسلامي الاردنى                                                                                                    |                                                                                                    |
|                                                        |                                                                                                    | _                                                                                                    |                                                                                                    | ip.i                                                                                                    | يانات الوائدية<br>• هندم العار من المعالية الروزية الها-<br>عندان العامة العارية ماه بالعال                                                                         |                                                                                                    |
|                                                        |                                                                                                    |                                                                                                    |                                                                                                    | entry (in the second second second second second second second second second second second second second second                                                             |                                                                                                    | SIGN                                                                                                    |

Click on Sign button.

www.jordanislamicbank.com

A (Know your Customer-update data) form will appear for you. You can download it to a device in

 $\sim$ 

jibcustomerservice@islamicbank.com.jo

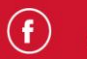

اضغط على زر توقيع.

>

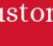

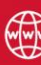

- the location you want, by clicking on the Download سيظهر لك نموذج اعرف عميلك- تحديث البيانات بإمكانك تحميله على جهاز في الموقع الذي تريده، من خلال الضغط
  - على زر تحميل.

∻ ■

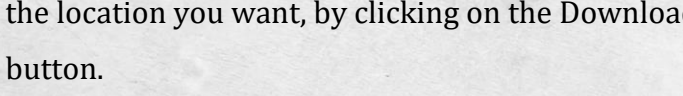

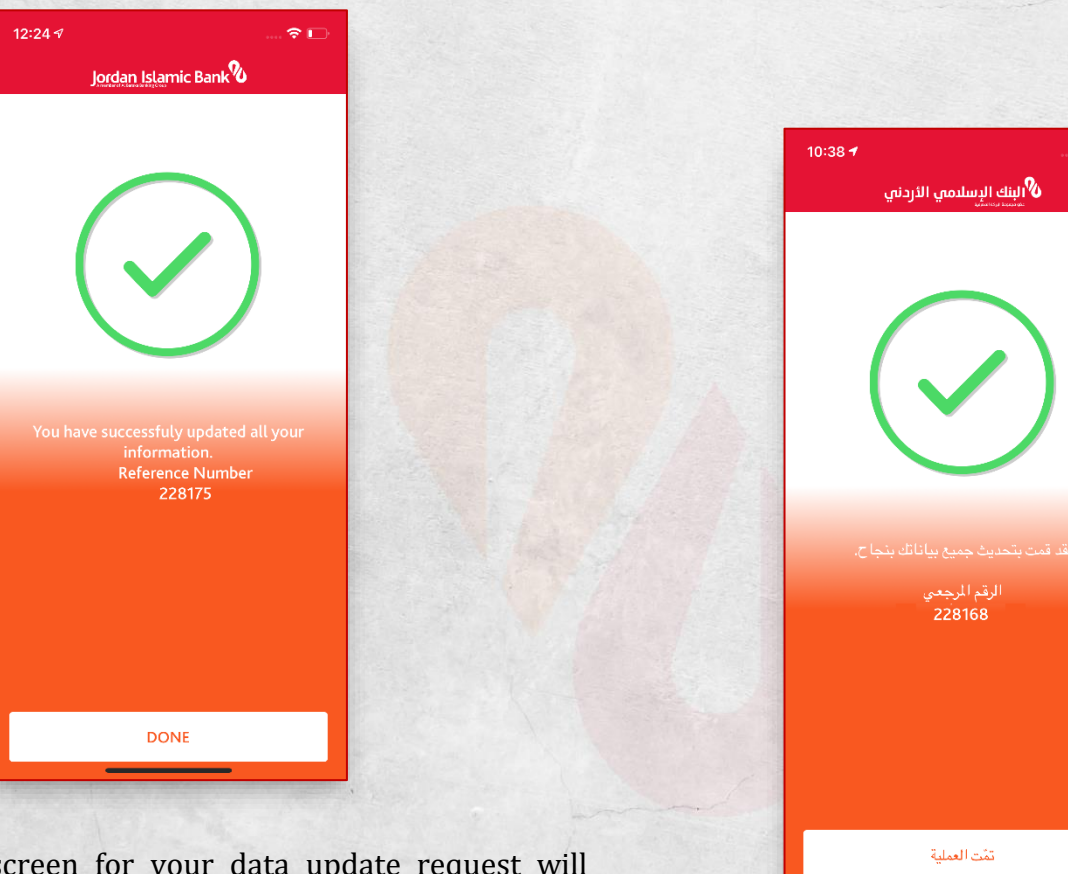

- 15. A successful screen for your data update request will appear. You can display the status of your request through Request Management screen.
- ١٠. ستظهر لك شاشة نجاح طلب تحديث بياناتك، بإمكانك استعراض حالة طلبك من خلال شاشة حالة طلباتي.

(mm)

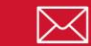

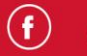